Manual de Aprovisionamiento

# Manual de Aprovisionamiento Tarjeta KPC 650

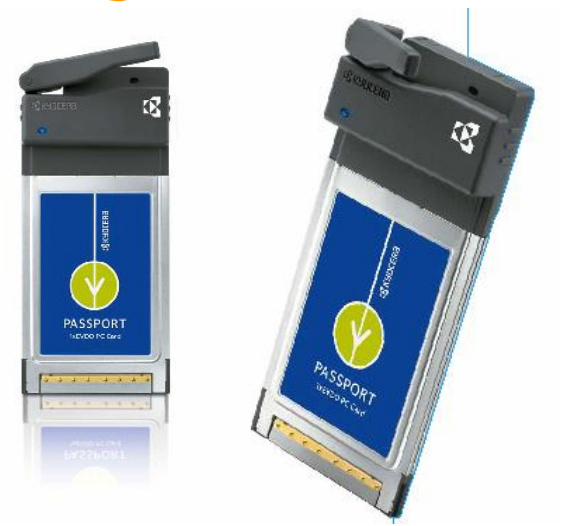

Gerencia de Desempeño de Productos y Servicios 07 de Septiembre 2005 Realizado por: Augusto Alcalá

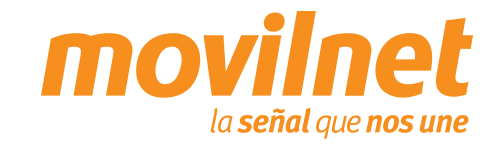

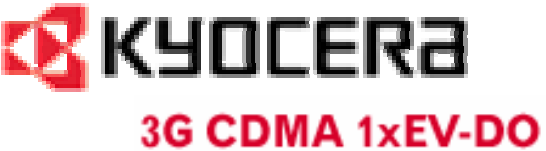

### ÍNDICE

- 1. Consideraciones para la Instalación
- 2. Requerimientos del Sistema
- 3. Instalación del Passport Navigator
- 4. Aprovisionamiento de la Tarjeta KPC 650

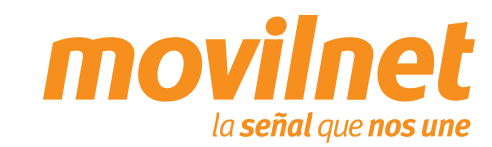

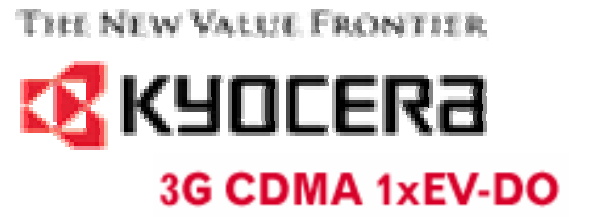

### 1.- Consideraciones para la instalación

Antes de iniciar el aprovisionamiento de la tarjeta Kyocera KPC 650 para el acceso a datos, se deben tener las siguientes consideraciones:

• Verifique que se tenga usuario y password. (<u>1234567@cantv.net</u> y clave de datos suministrada por la Movilnet)

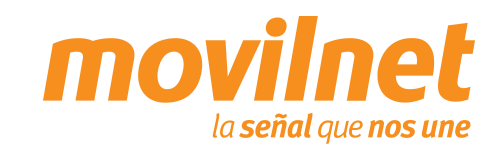

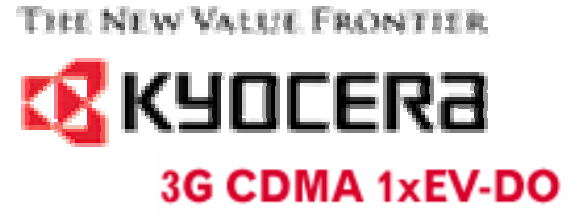

2.- Requerimientos del Sistema

| Puertos           | Slot PCMCIA                    |
|-------------------|--------------------------------|
| Dispositivo       | CD-ROM (sólo para instalación) |
| Procesador        | Pentium 500 Mhz o superior     |
| Memoria           | 32 MB mínimo                   |
| Espacio en disco  | 14 MB mínimo                   |
| Sistema Operativo | Windows 2000 o XP              |

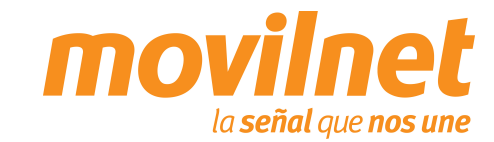

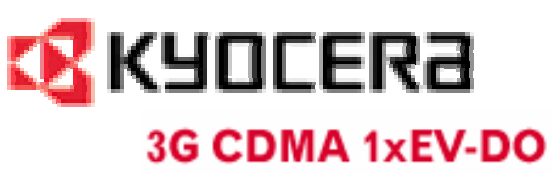

### 3.- Instalación del Passport Navigator

1.- Introduzca el cd de instalación Passport Navigator que viene en el empaque de la tarjeta KPC 650, si no comienza la instalción automáticamente ubique el archivo **Setup.exe** y haga doble click.

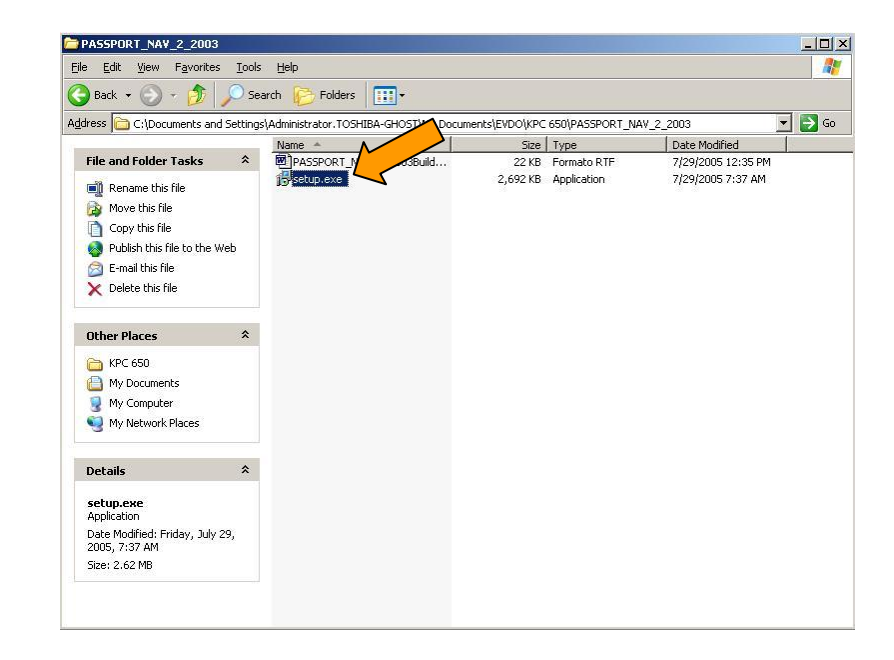

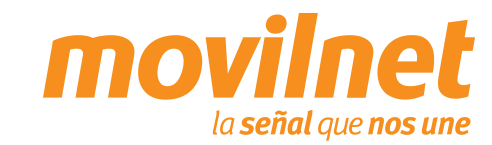

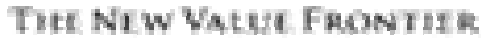

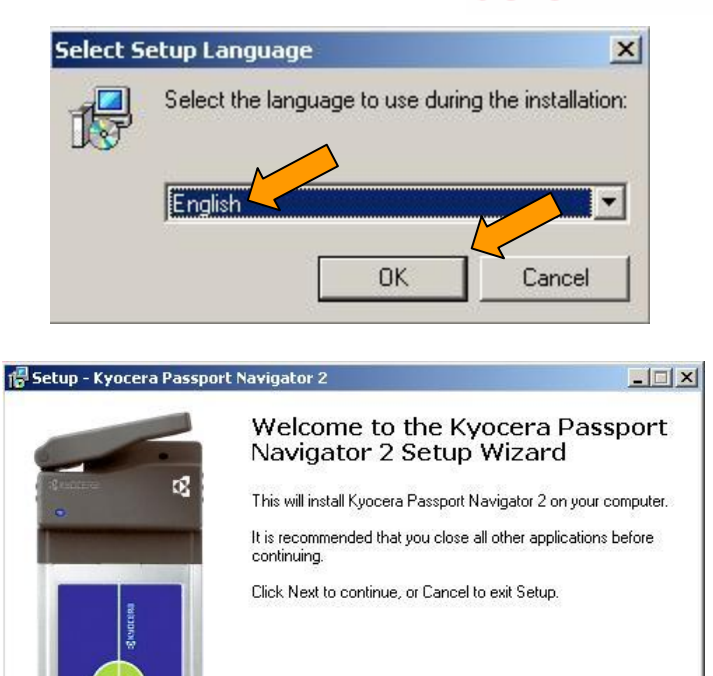

Next>

Cancel

PASSPORT

3.- Instalación del Passport Navigator

2.- Seleccione el lenguajede su preferencia.Presione OK

3.- Se desplegará un asistente para instalación.Presione Next

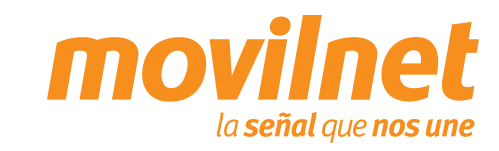

### 3.- Instalación del Passport Navigator

4.- Lea las condiciones de la licencia. Presione aceptar.

| 2 Construction for Control and Control and Control Control and Control Control Cont                      |                                                                                                    |   |
|----------------------------------------------------------------------------------------------------|----------------------------------------------------------------------------------------------------|---|
| icense Agreement                                                                                                    |                                                                                                    |   |
| Please read the following important infor                                                                                                    | mation before continuing.                                                                                                    | K |
| Please read the following License Agree<br>agreement before continuing with the ins                                                                                                    | ement. You must accept the terms of this<br>stallation.                                                                                                    |   |
| End-User License Agreement for K<br>Software for Desktop Use Only                                                                                                    | yocera Wireless Corp. ("Kyocera")                                                                                                    |   |
| IMPORTANT - YOU SHOULD CA                                                                                                    | REFULLY READ THE FOLLOWING                                                                                                    |   |
|                                                                                                    |                                                                                                    |   |
| TERMS AND CONDITIONS BEF                                                                                                    | ORE USING THIS SOFTWARE. THIS                                                                                                    |   |
| TERMS AND CONDITIONS BEFO<br>LICENSE AGREEMENT CONSTR                                                                                                    | ORE USING THIS SOFTWARE. THIS<br>FUTES A LEGAL AGREEMENT                                                                                                    |   |
| TERMS AND CONDITIONS BEF<br>LICENSE AGREEMENT CONSTIT<br>BETWEEN YOU, THE END USER,                                                                                                    | ORE USING THIS SOFTWARE. THIS<br>IUTES A LEGAL AGREEMENT<br>, AND KYOCERA.                                                                                        |   |
| TERMS AND CONDITIONS BEF<br>LICENSE AGREEMENT CONSTIT<br>BETWEEN YOU, THE END USER,<br>INSTALLING THE SOFTWARE C                                                                                                    | ORE USING THIS SOFTWARE. THIS<br>IUTES A LEGAL AGREEMENT<br>, AND KYOCERA.<br>DR USING ANY PART OF THE<br>A COEPTA NGE OF THESE TERMS                             |   |
| TERMS AND CONDITIONS BEFO<br>LICENSE AGREEMENT CONSTIT<br>BETWEEN YOU, THE END USER,<br>INSTALLING THE SOFTWARE O<br>SOFTWARE INDICATES YOUR A                                                                                                    | ORE USING THIS SOFTWARE. THIS<br>IUTES A LEGAL AGREEMENT<br>, AND KYOCERA.<br>DR USING ANY PART OF THE<br>ACCEPTANCE OF THESE TERMS<br>NOT ACCEPTE DO NOT INSTALL |   |
| TERMS AND CONDITIONS BEFO<br>LICENSE AGREEMENT CONSTIT<br>BETWEEN YOU, THE END USER,<br>INSTALLING THE SOFTWARE O<br>SOFTWARE INDICATES YOUR A<br>AND CONTRACT SOFTWARE OF THOMS IF YOU DO NOT<br>COMPUTED IN THE SOFTWARE OF THE SOFTWARE OF TH | ORE USING THIS SOFTWARE. THIS<br>IUTES A LEGAL AGREEMENT<br>, AND KYOCERA.<br>DR USING ANY PART OF THE<br>ACCEPTANCE OF THESE TERMS<br>NOT ACREE DO NOT INSTALL   |   |
| TERMS AND CONDITIONS BEFO<br>LICENSE AGREEMENT CONSTIT<br>BETWEEN YOU, THE END USER,<br>INSTALLING THE SOFTWARE O<br>SOFTWARE INDICATES YOUR A<br>AND CONTRACT TOOLS IF YOU DO N<br>COCEPT THE AGREEMENT<br>C I go not accept the agreement                                                                                                    | ORE USING THIS SOFTWARE. THIS<br>IUTES A LEGAL AGREEMENT<br>, AND KYOCERA.<br>DR USING ANY PART OF THE<br>ACCEPTANCE OF THESE TERMS<br>NOT ACREE DO NOT INSTALL   |   |
| TERMS AND CONDITIONS BEFO<br>LICENSE AGREEMENT CONSTIT<br>BETWEEN YOU, THE END USER,<br>INSTALLING THE SOFTWARE O<br>SOFTWARE INDICATES YOUR A<br>AND CONTRACT THOMS IF YOU DO N<br>COCEPT THE Agreement<br>C I do not accept the agreement                                                                                                    | ORE USING THIS SOFTWARE. THIS<br>TUTES A LEGAL AGREEMENT<br>, AND KYOCERA.<br>DR USING ANY PART OF THE<br>ACCEPTANCE OF THESE TERMS<br>NOT A CREE DO NOT INSTALL  |   |
| TERMS AND CONDITIONS BEFO<br>LICENSE AGREEMENT CONSTIT<br>BETWEEN YOU, THE END USER,<br>INSTALLING THE SOFTWARE O<br>SOFTWARE INDICATES YOUR A<br>AND CONTRACT FOR A CONTRACT OF THE<br>CONTRACT OF THE AGREEMENT<br>CONTRACT OF THE AGREEMENT                                                                                                    | ORE USING THIS SOFTWARE. THIS<br>TUTES A LEGAL AGREEMENT<br>, AND KYOCERA.<br>DR USING ANY PART OF THE<br>ACCEPTANCE OF THESE TERMS<br>NOT A CREE DO NOT INSTALL  |   |

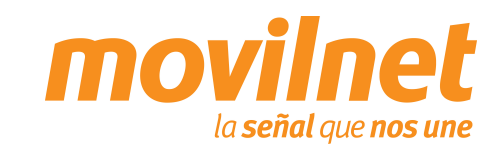

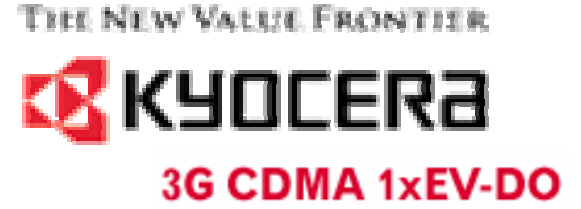

### 3.- Instalación del Passport Navigator

5.- Seleccione la ruta en la cual desea instalar el Software, sino utilice la ruta por defecto.

| 🖥 Setup - Kyocera Passport Navigator 2                                      |                   |                     |        |
|-----------------------------------------------------------------------------|-------------------|---------------------|--------|
| Select Destination Location<br>Where should Kyocera Passport Navigator 2 be | e installed?      |                     |        |
| Setup will install Kyocera Passport Na                                      | vigator 2 into th | e following folder. |        |
| To continue, click Next. If you would like to sel                           | ect a different f | older, click Brows  |        |
| Program Files\Kyocera Wireless Corp\KPC650                                  | \Passport Navi    | gator 2 Brow        | wse    |
|                                                                             |                   |                     |        |
|                                                                             |                   |                     |        |
|                                                                             |                   |                     |        |
|                                                                             |                   |                     |        |
| At least 8.4 MB of free disk space is required.                             |                   |                     | •      |
| inglish                                                                     |                   |                     |        |
|                                                                             | < <u>B</u> ack    | <u>N</u> ext >      | Cancel |

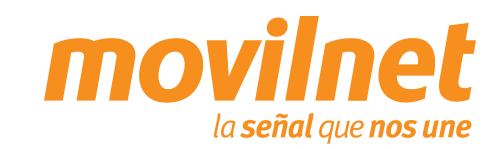

### 3.- Instalación del Passport Navigator

6.- Seleccione el nombre del acceso directo del Software, sino utilice el nombre por defecto.

| Setup - Kyocera Passport Navigator                               | 2                                     |              |
|------------------------------------------------------------------|---------------------------------------|--------------|
| Select Start Menu Folder<br>Where should Setup place the program | r's shortcuts?                        |              |
| Setup will create the program                                    | 's shortcuts in the following Start   | Menu folder. |
| To continue, click Next. If you would li                         | ke to select a different folder, clic | k Browse     |
| Kyocera Passport Navigator 2                                     | ]                                     | Browse       |
|                                                                  |                                       |              |
|                                                                  |                                       |              |
|                                                                  |                                       |              |
|                                                                  |                                       |              |
| alish                                                            | <u>M</u>                              |              |
|                                                                  |                                       |              |

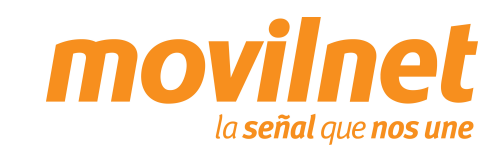

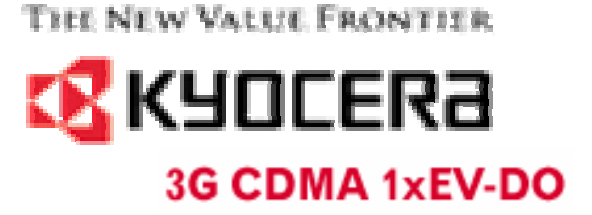

### 3.- Instalación del Passport Navigator

7.- Seleccione la opción de acceso directo desde el escritorio si lo desea.

Presione "Next"

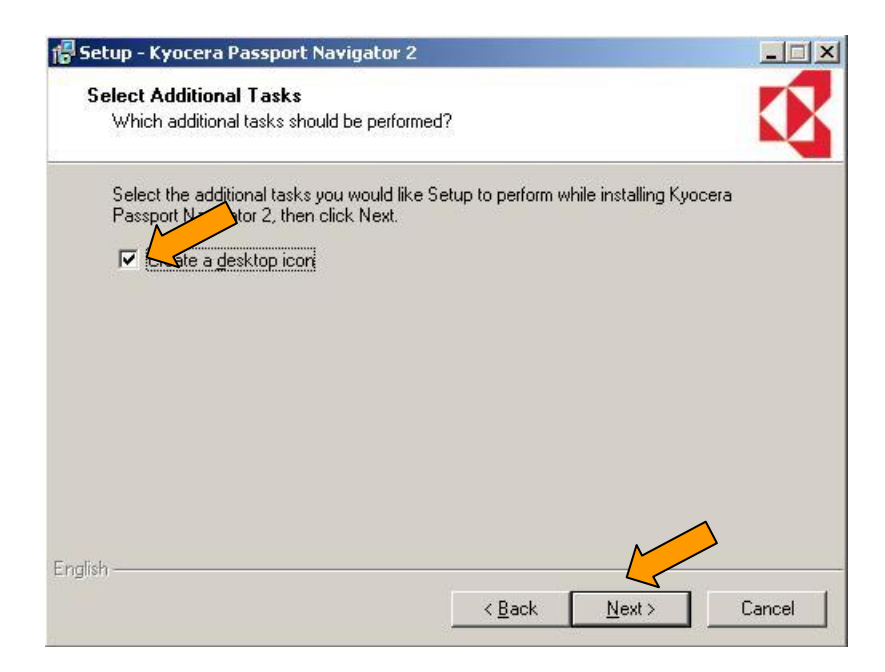

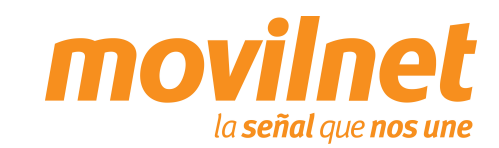

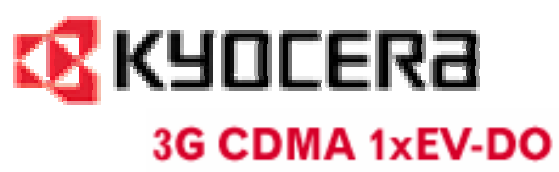

### 3.- Instalación del Passport Navigator

8.-Presione "Install"

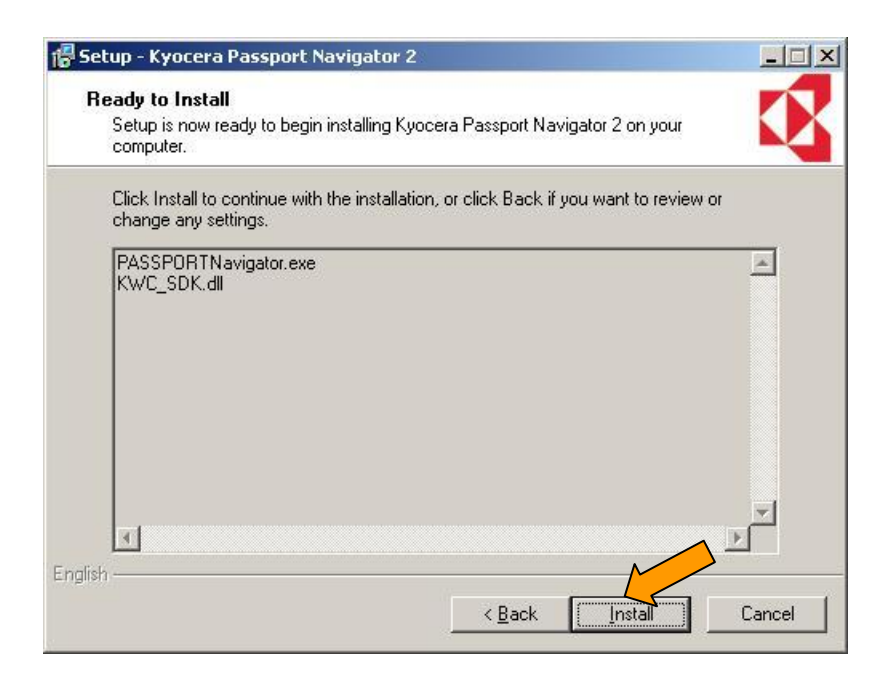

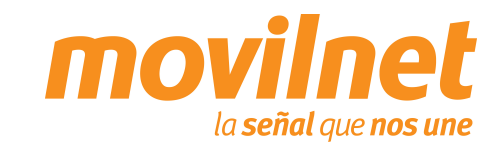

### 3.- Instalación del Passport Navigator

9.-Presione "Finish"

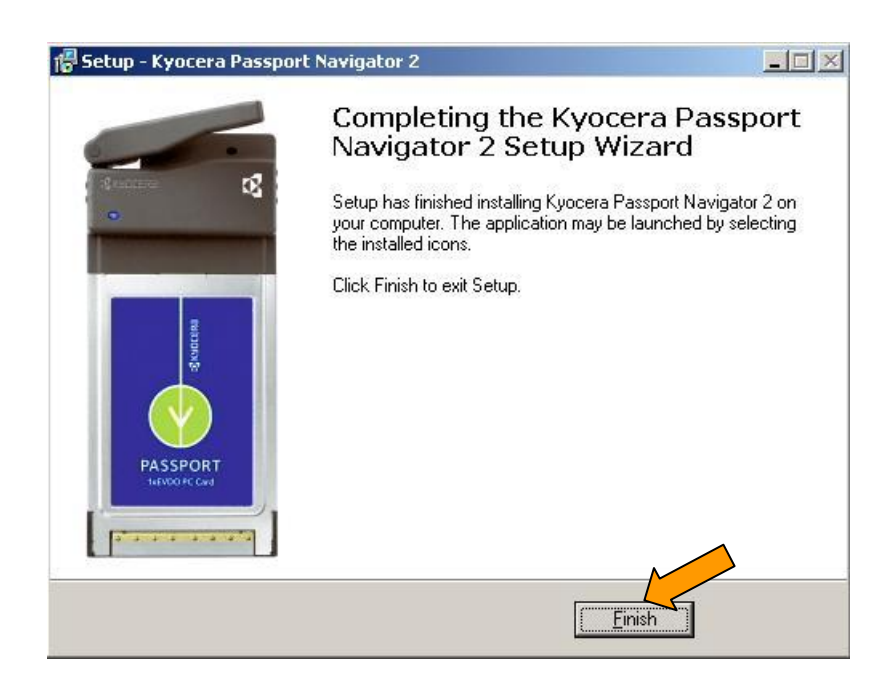

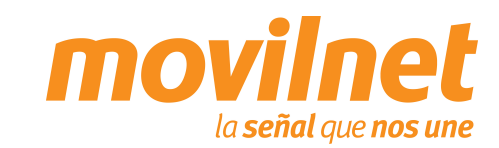

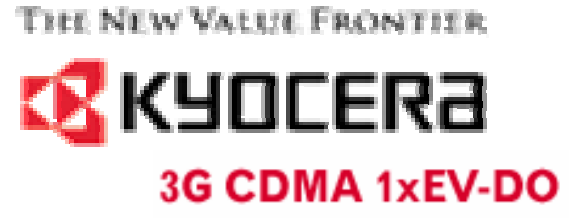

### 4.- Aprovisionamiento de la Tarjeta KPC 650

1.- Haga doble click en el acceso directo de la aplicación Passport Navigator

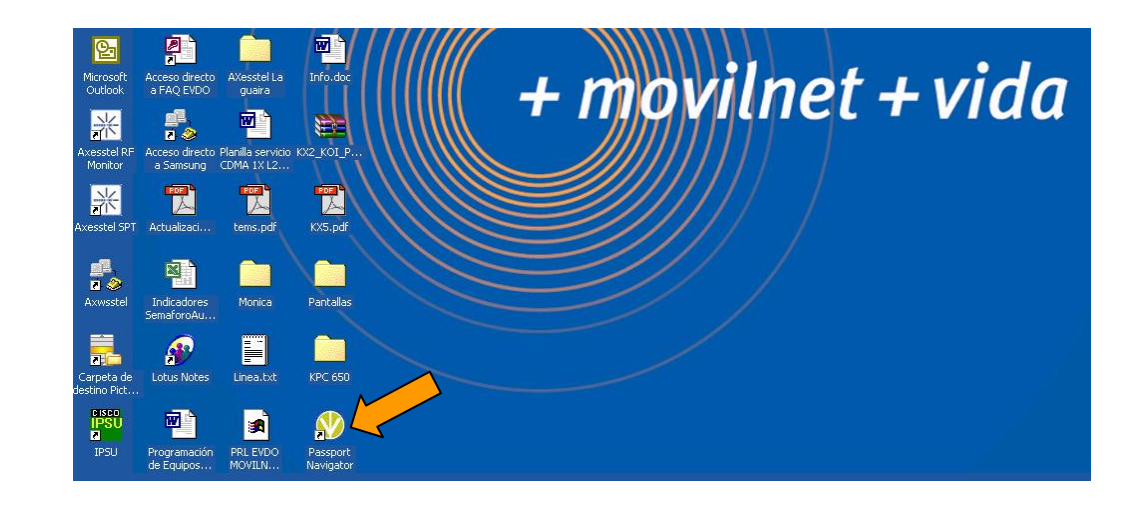

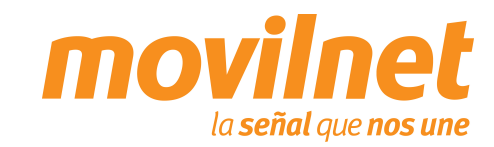

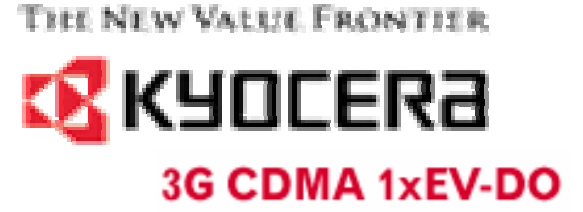

### 4.- Aprovisionamiento de la Tarjeta KPC 650

2.- Al desplegarse el software Passport Navigator aparecerá un mensaje para que inserte la tarjeta.

Inserte la tarjeta KPC 650 en el slot del PC

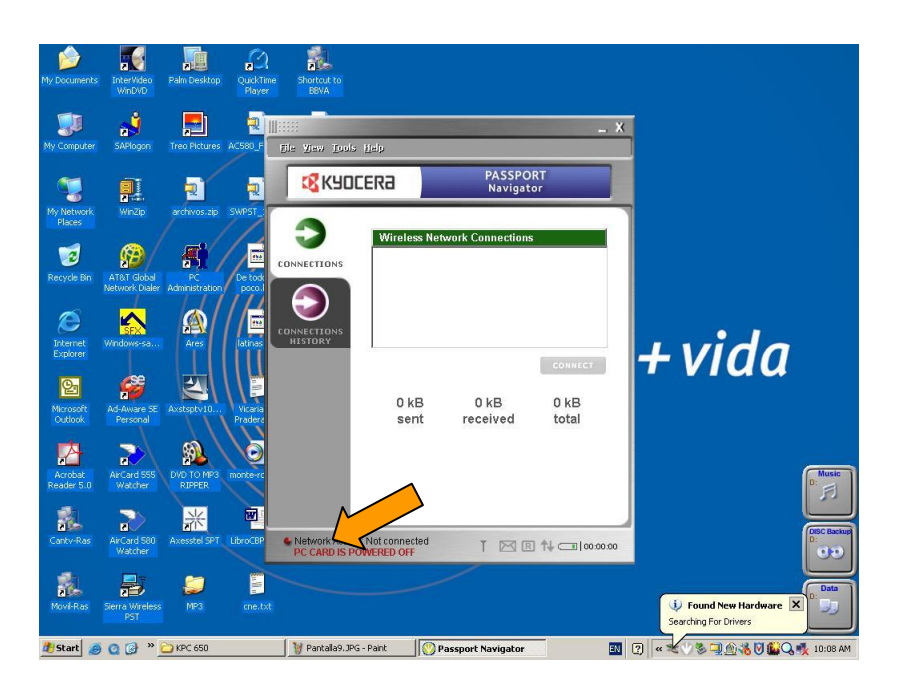

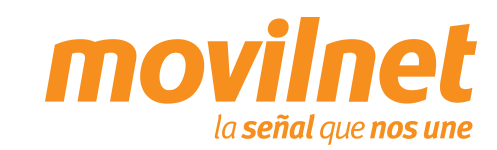

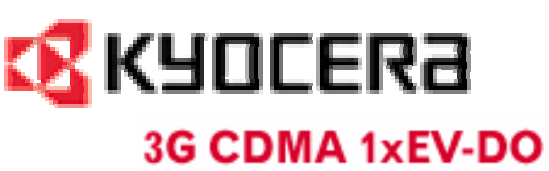

## 4.- Aprovisionamiento de la Tarjeta KPC 650

3.- En Tools  $\rightarrow$  Edit dial-up account configure el usuario y clave para acceso a internet.

|                 |                                                                                          |                       | _ X                      |
|-----------------|------------------------------------------------------------------------------------------|-----------------------|--------------------------|
|                 | dd dial-up account<br>dd dial-up account<br>lit dial-up account<br>elete dial-up account | PASSPORT<br>Navigator |                          |
|                 | ock PC Card<br>ower <u>o</u> ff                                                          | k Connections         |                          |
|                 | eferences<br>High speed                                                                  |                       | Tat                      |
|                 | QNC (14.4Kbp<br>Low speed                                                                | os)                   | Tatl                     |
|                 | 0 kB<br>sent                                                                             | 0 kB<br>received      | CONNECT<br>0 kB<br>total |
| Network Activit | y: Not connected                                                                         |                       | 1 1 - 00:00:00           |

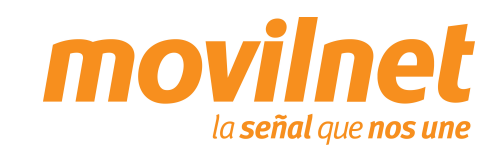

# 

### 4.- Aprovisionamiento de la Tarjeta KPC 650

- 4.- Complete la informacion en cada campo:
- Connection Name = EVDO
- User Name = <u>1234567@cantv.net</u>

• **Password** = Clave de datos (Suministrada por herramienta de *Aprovisionamiento de usuarios CDMA* en la intranet)

• Dial String = #777

Presione "OK"

| <b>K</b> AC | ICERA             | PASS<br>Navi      | PORT<br>gator |
|-------------|-------------------|-------------------|---------------|
| 0           | Wireless          | Network Connecti  | ons           |
| NECTIONS    | 1x-EVDO           |                   | , Ta          |
|             | Edit connection - | 1x-EVDO           | ×             |
| 2           | Connection Name:  | 1x-EVD0           |               |
| NECTIONS    | User Name:        | 6327860@cantv.net |               |
| ISTORY      | Password:         | ****              |               |
|             | Dial String:      | #777              | CONNECT       |
|             | 1                 | OK Ca             | ncel          |
|             |                   |                   | 0 kB          |
|             | sent              | received          | total         |
|             |                   |                   |               |
| 2.          | sent              | received          | total         |

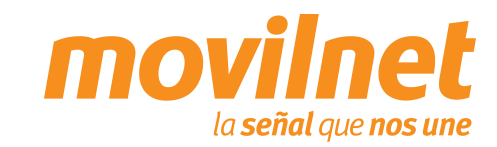

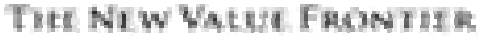

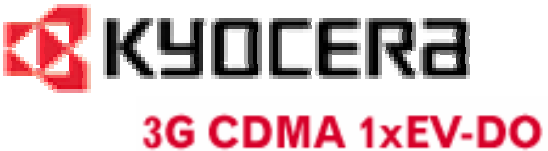

### 4.- Aprovisionamiento de la Tarjeta KPC 650

5.-En Tools  $\rightarrow$  Preferences se debe forzar a la tarjeta a conectarse a la red EVDO

| file Yiew I | pols Help<br>Add dial-up account                                            | PASSPO                    | _ X           |
|-------------|-----------------------------------------------------------------------------|---------------------------|---------------|
|             | Edit dial-up account<br>Delete dial-up account<br>Lock PC Card<br>Power off | Navigato<br>k Connections | or            |
| CONNECTIC   | Preferences                                                                 |                           | Tail          |
|             | QNC (14.4Kb<br>Low speed                                                    | ps)                       | Y             |
|             | 0 kB<br>sent                                                                | 0 kB<br>received          | 0 kB<br>total |
|             |                                                                             |                           |               |

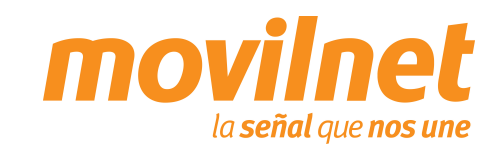

#### X Preferences General Show Welcome Screen Start in System Tray Launch at Windows Startup Set TCP window size to 64kB Roaming C Home Only @ Auto C Roam Only -System mode: C 1xRTT C QNC · EVDO Redialing Enable Redialing Option Attempts: 3 ÷ -Time between attempts: 3 seconds Ok Cancel

4.- Aprovisionamiento de la Tarjeta KPC 650

6.-En System Mode  $\rightarrow$  Colocar Evdo si se encuentra en zona de cobertura Evdo de lo contrario colocar 1xRTT.

Presionar OK

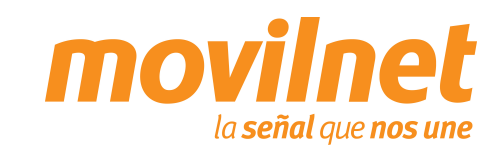

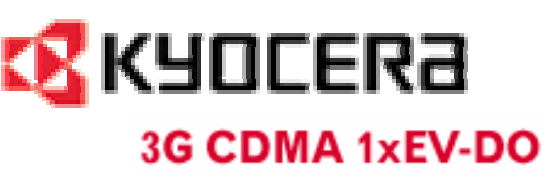

### 4.- Aprovisionamiento de la Tarjeta KPC 650

7.-Verifique que este colocado en la conexión EVDO creada y que el nivel de señal sea óptima.

**Presionar Conectar** 

| ERd                                       | Navigat          | or                        |
|-------------------------------------------|------------------|---------------------------|
| Conexiones d<br>1x-EVDO<br>Alta velocidad | le recalámbric   | a<br>Tul                  |
| QNC (14.4K):<br>Baja velocidad            | ops)             | ¥                         |
| 0 kB<br>enviado                           | 0 kB<br>recibido | CONECTAR<br>0 kB<br>total |

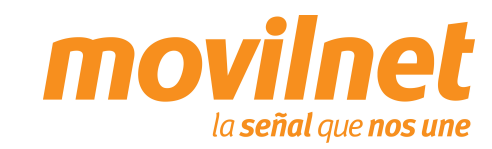

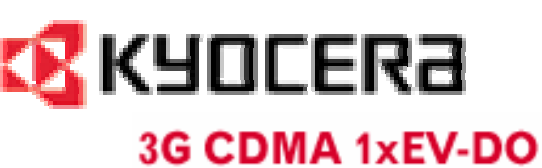

### 11111111 \_ X Archivo Ver Herramientas Ayuda PASSPORT **KYOCERa** Navigator 1x-EVDO CONEXIONES Estado: Conectado Duración: 00:00:05 Intensidad de señal: Lul DESCONECTAR 1.32 kB 0.54 kB 1.86 kB recibido total enviado Actividad de Red: 1xEVDO Tul 🖂 🖻 📬 🥅 00:00:05

### 4.- Aprovisionamiento de la Tarjeta KPC 650

7.-Presione desconectar para culminar su sesion.

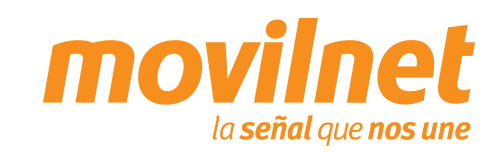